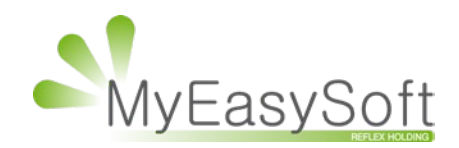

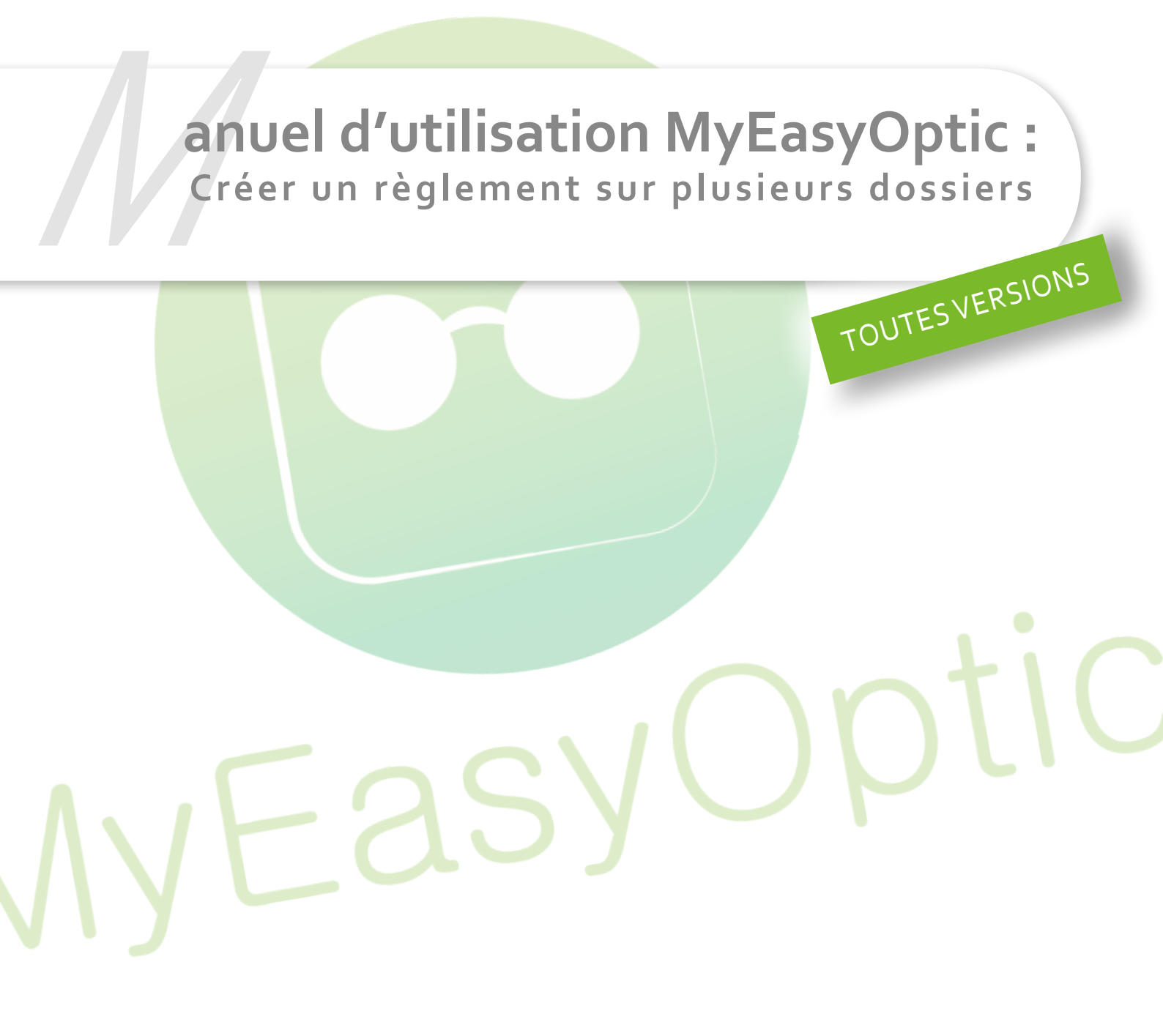

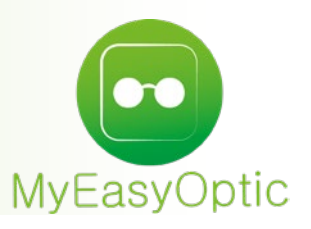

## Manuel d'utilisation : Créer un règlement sur plusieurs dossiers

Depuis l'un des dossiers (ou la vente comptoir) concernés par le règlement, cliquez sur les pièces dans règlement.

| Règlement |  |
|-----------|--|
| 0,00      |  |

La fenêtre de gestion des règlements s'ouvre, vous retrouverez le dossier sur lequel vous êtes, dans la liste dossier. Cliquez sur le « + » à droite afin d'ajouter un autre dossier.

|                                             | Gestio               | on des règleme                                                                                                    | nts                  |                                                   |  |
|---------------------------------------------|----------------------|----------------------------------------------------------------------------------------------------|----------------------|---------------------------------------------------|--|
| 351,00 Mode Rgt                             | Mode S. Rgt 🔽 🕻      | 06/03/2019 🗖 Banque                                                                                                    | DUPONT               | <ul><li>✓ ⊗</li></ul>                             |  |
| Dossiers                                    |                      |                                                                                                    | K                    | ③ 1 /1 () () ()                                   |  |
| Nom<br>DUPONT                               | Prénom<br>Pere       | Facture                                                                                                    | <b>Net</b><br>351,00 | <b>Solde</b><br>351,00                            |  |
| Liste des Règlements<br>Saisie Montant Type | Mode Rgt Mode S. Rgt | Image: Section of the section of the section of t | /0 🕞 (k)<br>Tireur   | Totaux<br>Total à régler 351,00<br>Règlement 0,00 |  |
| ok                                          | régularisation       | ו rendu mc                                                                                                    | onnaie               | annuler                                           |  |

La liste des dossiers avec un dû client apparait, recherchez le dossier client par son nom et/ou cliquez sur le dossier souhaité.

|             |            | Sélection d | l'un client |           |        |
|-------------|------------|-------------|-------------|-----------|--------|
| Du          |            | Prénom      |             | K (       | /1 🕞 🕅 |
| Date Visite | T No       | om Prénom   | Net         | Règlement | Solde  |
| 16/11/2018  | O DUJARDIN | Jean        | 482,72      | 250,00    | 228,28 |
| 06/03/2019  | O DUPONT   | Pere        | 351,00      | 0,00      | 351,00 |
| 06/03/2019  | O DUPONT   | Fils        | 251,00      | 0,00      | 251,00 |
|             |            |             |             |           |        |
|             |            |             |             |           |        |

Vous le verrez apparaitre dans la liste des dossiers en dessous du premier. Le dû client correspond maintenant à la somme des dûs clients des 2 dossiers. S'il y a besoin d'ajouter d'autres dossiers, il suffit de répéter l'opération.

|                      | Gesti                | on des règlement      | ts               |                       |
|----------------------|----------------------|-----------------------|------------------|-----------------------|
| 602,00 Mode Rgt      | ▼ Mode S. Rgt ▼      | 06/03/2019 🗖 Banque   | DUPONT           | <ul><li>✓ ⊗</li></ul> |
| Dossiers             |                      |                       | $( \mathbf{k} )$ | (1) /1 (▶) (ℕ) (+)    |
| Nom                  | Prénom               | Facture               | Net              | Solde                 |
| DUPONT               | Pere                 |                       | 351,00           | 351,00                |
| DUPONT               | Fils                 |                       | 251,00           | 251,00 (-)            |
| Liste des Règlements | Node Bot - Node C Bo |                       | $\bigcirc$ $$    | Totaux                |
| Saisie Montant Type  | Mode Rgt Mode S. Rg  | t Echeance Banque Fir | eur              | Total à régler 602,00 |
|                      |                      |                       |                  | Règlement 0,00        |
|                      |                      |                       |                  | Dû Client 602,00      |
| ok                   | régularisatio        | n rendu mon           | naie             | annuler               |

<u>À savoir</u> : Il est possible d'enlever un dossier en trop en cliquant sur le bouton « – » à droite du dossier.

Une fois, tous les dossiers ajoutés, on peut rentrer le règlement.

Le règlement sera visible dans les listes de caisse « Mes encaissements » et « Mes mouvements ».

En mode « *Détaillé* », des flèches indiquent les dossiers concernés ainsi que la répartition du règlement.

| 🖲 Mes fa         | ctures   |           | Mes enca                         | aissements       | (B) N          | les mouveme | ents | (                           | 🖲 Mes avoi               | rs                                                                                                    |
|------------------|----------|-----------|----------------------------------|------------------|----------------|-------------|------|-----------------------------|--------------------------|----------------------------------------------------------------------------------------------------|
| Recherche        | 06/03/20 | 19 🗖 06/0 | 03/2019 🗖 Nom client             |                  | Mode Règlement |             | -    | 🗹 Détaillé 🛛                | ) ( 1 /1                 | $\bigcirc \bigcirc \bigcirc \bigcirc \bigcirc \bigcirc \bigcirc \bigcirc \bigcirc \bigcirc \bigcirc \bigcirc \bigcirc \bigcirc \bigcirc \bigcirc \bigcirc \bigcirc \bigcirc $ |
| Date Saisie      | v        | Fact.     | Client                           | Montant          | Pat            | Cour Dat    | т    | Type                        | Echáphoa                 | NO Doud                                                                                                    |
|                  |          |           | Circiit                          | Frontune         | Kyt.           | SOUS KYL.   |      | Type                        | Echedrice                | N° BOLO.                                                                                                    |
| 06/03/2019       |          | - u cu    | Règlement ventilé                | 602,00           | ) CB           | Sous Kyt.   |      | Paie. Client                | 06/03/2019               | Nº Bord.                                                                                                    |
| 06/03/2019<br>=> |          | - dett    | Règlement ventilé<br>DUPONT Pere | 602,00<br>351,00 | ) CB           | Sous Kyt.   | 0    | Paie. Client<br>Ventilation | 06/03/2019<br>06/03/2019 | Nº Bord.                                                                                                    |